#### Phụ lục 2

#### HƯỚNG DẪN CHỨC NĂNG VÀ QUY TRÌNH CÁC BƯỚC TẠO LẬP TÀI KHOẢN CÔNG DÂN TRÊN CÔNG DỊCH VỤ CÔNG QUỐC GIA TỪ TÀI KHOẢN CÔNG CHỨC, VIÊN CHỨC ĐÃ ĐƯỢC PHÂN QUYỀN (Kèm theo Công văn số 2995/STTTT-TTCNTT&DVHCCTT ngày 16/11/2021 của Sở Thông tin và Truyền thông)

1. Quy trình các bước tạo lập tài khoản công dân trên Cổng Dịch vụ công quốc gia từ tài khoản công chức, viên chức đã được phân quyền.

Khi công dân tới thực hiện thủ tục hành chính tại Bộ phận một cửa các cơ quan, đơn vị, địa phương, cán bộ một cửa tạo tài khoản cho công dân theo quy trình như sau:

#### Bước 1: Nhập thông tin tài khoản

- Cán bộ một cửa truy cập vào hệ thống quản trị tại địa chỉ:

+ https://quantri.dichvucong.gov.vn/ bằng tài khoản đăng ký trên Cổng Dịch vụ công quốc gia đã được Sở Thông tin và Truyền thông cấp quyền (danh sách tại Phụ lục 01).

+ Chọn chức năng: Quản trị hệ thống >> Tạo tài khoản công dân (Hệ thống hiển thị danh sách các tài khoản công dân do cán bộ tạo trước đó)

| Cống Dịch vụ công Qu<br>Kết nối, cung cấp thông tin và c | <b>uốc Gia</b><br>dịch vụ công mọi lúc, mọi nơi |              |                            |                          |                               | 4                          | 👂 <u>Q</u> РНАМ ТНІ ТНŮУ НÅ      |
|----------------------------------------------------------|-------------------------------------------------|--------------|----------------------------|--------------------------|-------------------------------|----------------------------|----------------------------------|
| Dashboard                                                | 🕫 Thông báo                                     |              |                            | - Kh                     | uyến nghị: Sử dụng hệ điều hà | inh Windows, trình duyệt ( | Chrome để thực hiện xử lý dịch v |
| QUÂN TRỊ                                                 | Trang chú / Tạo tài khoản công dân              |              |                            |                          |                               |                            |                                  |
| 📽 Quản trị hệ thống 🛛 🖌                                  |                                                 |              |                            |                          |                               |                            |                                  |
| Tạo tài khoản công dân                                   | Thông tin tìm kiếm:                             |              |                            |                          |                               |                            |                                  |
|                                                          | Tên công dân                                    |              |                            | Số điện thoại            |                               |                            |                                  |
|                                                          | Nhập tên công dân                               |              |                            | Nhập số điện thoại       |                               |                            |                                  |
|                                                          | CMND/CCCD                                       |              |                            | Cán bộ tạo               |                               |                            |                                  |
|                                                          | Nhập số CMND/CCCD                               |              |                            | Nhập tên cán bộ tạo      |                               |                            |                                  |
|                                                          | Đơn vị tạo                                      |              |                            | Từ ngày                  |                               | Đến ngày                   |                                  |
|                                                          | - Đơn vị chọn                                   |              |                            | dd/mm/yyyy               |                               | dd/mm/yyyy                 | <b></b>                          |
|                                                          |                                                 |              |                            |                          |                               |                            | ТÌМ КІЁМ                         |
|                                                          | Tìm thấy 0 kết quả                              |              |                            |                          |                               |                            | THÊM MỚI                         |
|                                                          | STT Tên công dã                                 | ân CMND/CCCD | Số điện                    | n thoại                  | Cán bộ tạo                    | Dan vị                     | Thao tác                         |
|                                                          |                                                 |              | Không tìm thấy tài khoản t | hỏa mãn các tiêu chí trê | 0                             |                            |                                  |

+ Chọn nút [**Thêm mới**] để tạo mới thông tin tài khoản cho công dân.

+ Nhập số CMND/CCCD;

+ Chọn nút **[Tìm kiếm]** để tra cứu tài khoản trong hệ thống tài khoản của Cổng Dịch vụ công quốc gia.

Lưu ý: Trường hợp đã có tài khoản với số CMND/CCCD của công dân thì thông báo cho người dân và không thực hiện tạo mới.

+ Quét CMND/CCCD: Quét 2 mặt CMND, CCCD của công dân, lưu thành 1 file định dạng .doc, .docx (word) hoặc .pdf.

+ Nhập thông tin của công dân theo CMND/CCCD và một số thông tin khác, bao gồm:

- . Số CMND/CCCD: Bắt buộc;
- . Họ và tên: Bắt buộc;
- . Ngày sinh: Bắt buộc;
- . Số điện thoại: Bắt buộc;
- . Yêu cầu số điện thoại của chính chủ tài khoản đang đăng ký;
- . Đính kèm file CMND, CCCD đã quét: bắt buộc (Lưu ý: Dung lượng không vượt quá 5MB);
- . Email: Không bắt buộc;
- Chọn đơn vị **Bộ phận một cửa** nơi cán bộ công tác: Bắt buộc.

|                                           | Tạo tài khoản công dân                                                                                                    | × |
|-------------------------------------------|----------------------------------------------------------------------------------------------------|---|
| Thông tin công dân                        |                                                                                                    |   |
| Số CMND/CCCD *                            | ۵                                                                                                    |   |
| Họ và tên *                               |                                                                                                    |   |
| Ngày sinh *                               | dd/mm/yyyy                                                                                                    |   |
| Số điện thoại *                           |                                                                                                    |   |
| Email                                     |                                                                                                    |   |
| Đính kèm CCCD/CMND *                      | 🖉 File đính kèm:                                                                                                    |   |
|                                           | (Đề nghị đỉnh kèm 1 file định dạng file doc, docx, pdf gồm 2 mặt CCCD/CMND)                                                                            |   |
| Thông tin cán bộ                          |                                                                                                    |   |
| Cán bộ                                    | Đặng Quang Minh                                                                                                    |   |
| Số điện thoại                             | 0905437123                                                                                                    |   |
| Đơn vi *                                  |                                                                                                    |   |
|                                           |                                                                                                    | * |
| Thời gian tạo                             |                                                                                                    | Ŧ |
| Thời gian tạo                             | TẢI XUỐNG GỬI MÃ OTP                                                                                                    | ~ |
| Thời gian tạo<br>Anh/chị nl               | TẢI XUỐNG <b>GỬI MÃ OTP</b><br>1ập mã OTP gồm 6 số đã được gửi tới số điện thoại đăng ký của công dân<br>(OTP chỉ có hiệu lực trong vòng 2 phứt)       | • |
| Thời gian tạo<br>Anh/chị ni<br>Nhập OTP * | <mark>TẢI XUỐNG GỬI MÃ OTP</mark><br>hệp mã OTP gồm 6 số đã được gủi tới số điện thoại đăng ký của công dân<br>(OTP chỉ có hiệu lực trong vòng 2 phút) | • |

## Bước 2: Xác nhận của công dân về thông tin tài khoản

- Chọn **[Tải xuống]** để tải xuống giấy đề nghị tạo tài khoản theo thông tin công dân đã cung cấp và yêu cầu công dân kiểm tra thông tin và xác nhận.

- Xác nhận số điện thoại của công dân bằng cách chọn [Gửi mã OTP] để gửi mật khẩu một lần (OTP) đến số máy điện thoại công dân đã đăng ký.

Hệ thống sẽ gửi 1 tin nhắn đến số điện thoại của công dân mã OTP gồm 6 chữ số. Trường hợp công dân không nhận được thì thực hiện gửi lại bằng cách chọn [Gửi mã OTP].

## Bước 3: Đăng ký tài khoản

Cán bộ nhập mã xác nhận mới nhất do công dân cung cấp:

| Nhập OTP * | Anh/chị nhập mã OTP gồm 6 số đã được gủi tới số điện thoại<br>(OTP chỉ có hiệu lực trong vòng 2 phút)<br>Nhập OTP * | mã OTP gồm 6 số đã được gửi tới số điện thoại đăng ký của công dân<br>(OTP chỉ có hiệu lực trong vòng 2 phút) |  |
|------------|----------------------------------------------------------------------------------------------------|----------------------------------------------------------------------------------------------------|--|
|            |                                                                                                    | HỦY TẠO TÀI KHOẢN                                                                                             |  |

Thực hiện **[Tạo tài khoản]**. Hệ thống sẽ gửi thông báo mật khẩu đăng nhập tài khoản tới người dân

2. Một số vấn đề thường gặp

(1) Công chức, viên chức không chọn được đơn vị

Nguyên nhân:

- Tài khoản công chức, viên chức chưa được gán vào "Bộ phận một cửa" của đơn vị;

- Bộ phận một cửa chưa được đặt tên đúng theo yêu cầu (Tên cơ quan đơn vị chứa chuỗi ký tự "Bộ phận một cửa", không phân biệt chữ hoa, chữ thường).

(2) Công dân không nhận được mã OTP

Nguyên nhân:

- Số điện thoại nhập không đúng;

- Lỗi mạng, thiết bị. Cán bộ có thể gửi lại mã OTP. Nếu sau nhiều lần gửi lại mã OTP vẫn không nhận được, đề nghị công dân khởi động lại điện thoại.

(3) Công dân không nhận được SMS mật khẩu hoặc không đăng nhập được bằng mật khẩu đã cấp qua tin nhắn

Nguyên nhân:

- Tin nhắn đến chậm do lỗi mạng hoặc thiết bị.

Cán bộ đề nghị công dân chờ thêm ít phút hoặc hướng dẫn công dân đổi mật khẩu theo các bước sau:

# + Truy cập https://dichvucong.gov.vn/;

+ Chọn [Đăng nhập];

+ Chọn đăng nhập bằng tài khoản cấp bởi Cổng Dịch vụ công quốc gia

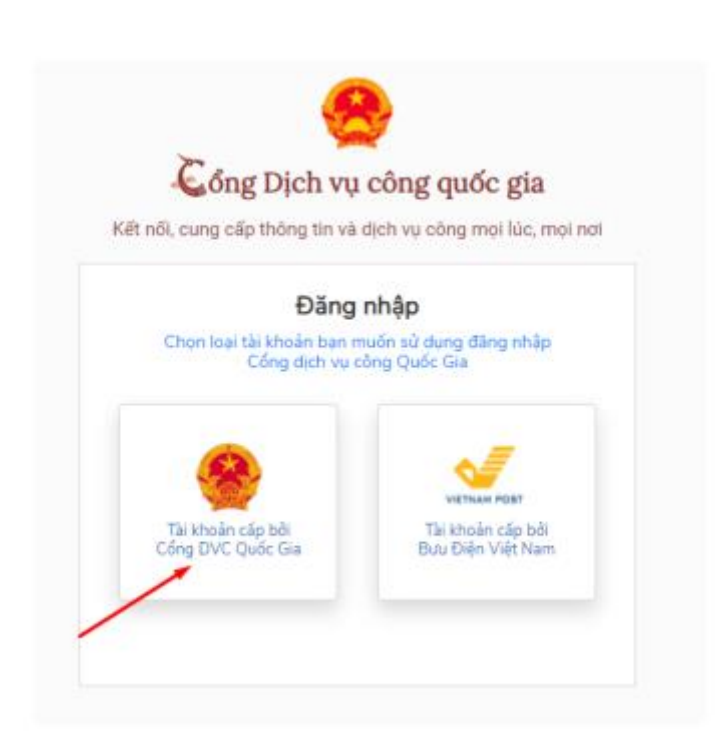

+ Chọn [Quên mật khẩu] và thực hiện đổi mật khẩu tại:

| Đăng nhập        |           |           |  |
|------------------|-----------|-----------|--|
| CMT/CCCD         | Usb ký số | Sim ký số |  |
| Tên đăng nhập    |           |           |  |
| Nhập CMT/CCCD    |           |           |  |
| Mật khẩu         |           |           |  |
| Nhập mật khẩu    |           |           |  |
| Nhập mã xác thực |           |           |  |
| Mã xác thực      | ORM       | k 9 t     |  |

Đầu mối hỗ trợ Sở Thông tin và Truyền thông: Ông Nguyễn Văn Được, Trung tâm Công nghệ thông tin và Dịch vụ hành chính công trực tuyến; điện thoại: (0258)3899888 hoặc 0969205533; thư điện tử: ttdl.stttt@khanhhoa.gov.vn./.

40